### 発表者・座長向け 大会用Zoom使用マニュアル

#### 第49回長野県理学療法学術大会準備委員会

2020年7月16日改定

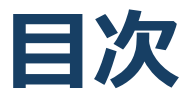

- 1. Zoomの基本操作
  - 1. Zoomのインストール: HPから (PC) ・・P4
  - 2. Zoomのインストール:スマートフォン・タブレット・・P5
  - 3. ウェビナーへの参加: PC・・P6~7
  - 4. ウェビナーへの参加:スマートフォン・タブレット・・P8
  - 5. ウェビナー会場入口: PC・スマートフォン共通・・P9
  - 6. Zoomの自動インストール:大会HPから(PC)・・P10
  - 7. Zoomウェビナーの基本操作画面: PC・・P11
- 2. 発表・聴講・質疑応答に向けた準備
  - 1. 接続環境の準備・・P13
  - 2. 参加者名の設定・・P14
  - 3. マイク・スピーカーの設定・・P15

#### 3. 発表時の操作方法

- 1. 画面共有の使用・・P17
- 2. 画面共有: PC 画面共有の開始・停止・・P18
- 3. 画面共有: PC 動画再生時の音声共有・・P19
- 4. 発表時の注意まとめ・・P20
- 5. LINE公式アカウント・・P21
- 4. 座長の役割
  - 1. 座長の注意点~進行··P23~25
- 5. その他
  - 1. 著作権の取り扱い・・P27
  - 2. Zoomのバージョンアップ・・P28
  - 3. 受信映像・資料の取り扱い、退出する・・P29
  - 4. トラブルシューティング・・P30

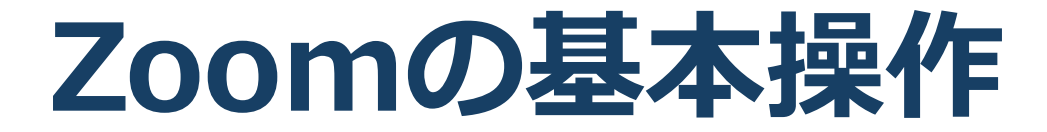

### Zoomのインストール: HPから (PC)

#### ■ ZoomのHPからダウンロード

◆ご自身がお持ちの端末に対応したものをインストールしてください。

https://zoom.us/download#client\_4meeting

■PCの場合

◆上記URLにアクセスし、「ミーティング用Zoomクライ アント」からダウンロードしてください。

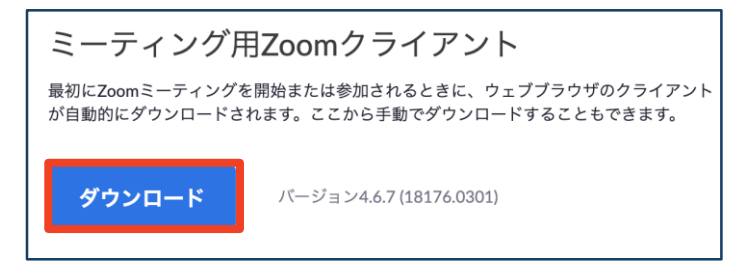

◆ダウンロードされたファイルをダブルクリックすると、
 アプリのインストールが始まります。

#### ◆サインイン画面が表示されたらインストール完了です。

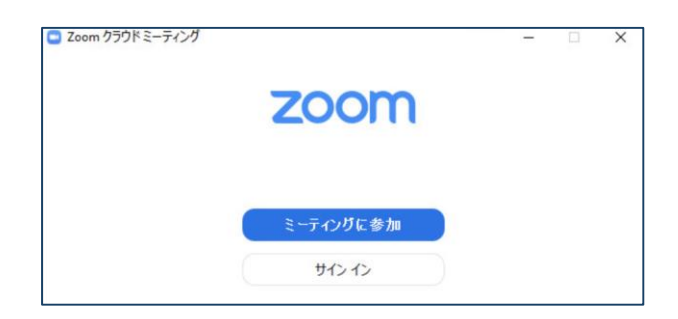

■一般的なブラウザ(Chrome・Edge・Safari・Firefoxなど)以 外からインストールする場合に、エラーを生じる可能性があ るので上記以外で認知度の低いブラウザの使用は推奨されま せん。

※Internet Explorerの使用によるエラーも数件確認済み

### Zoomのインストール: スマートフォン・タブレット

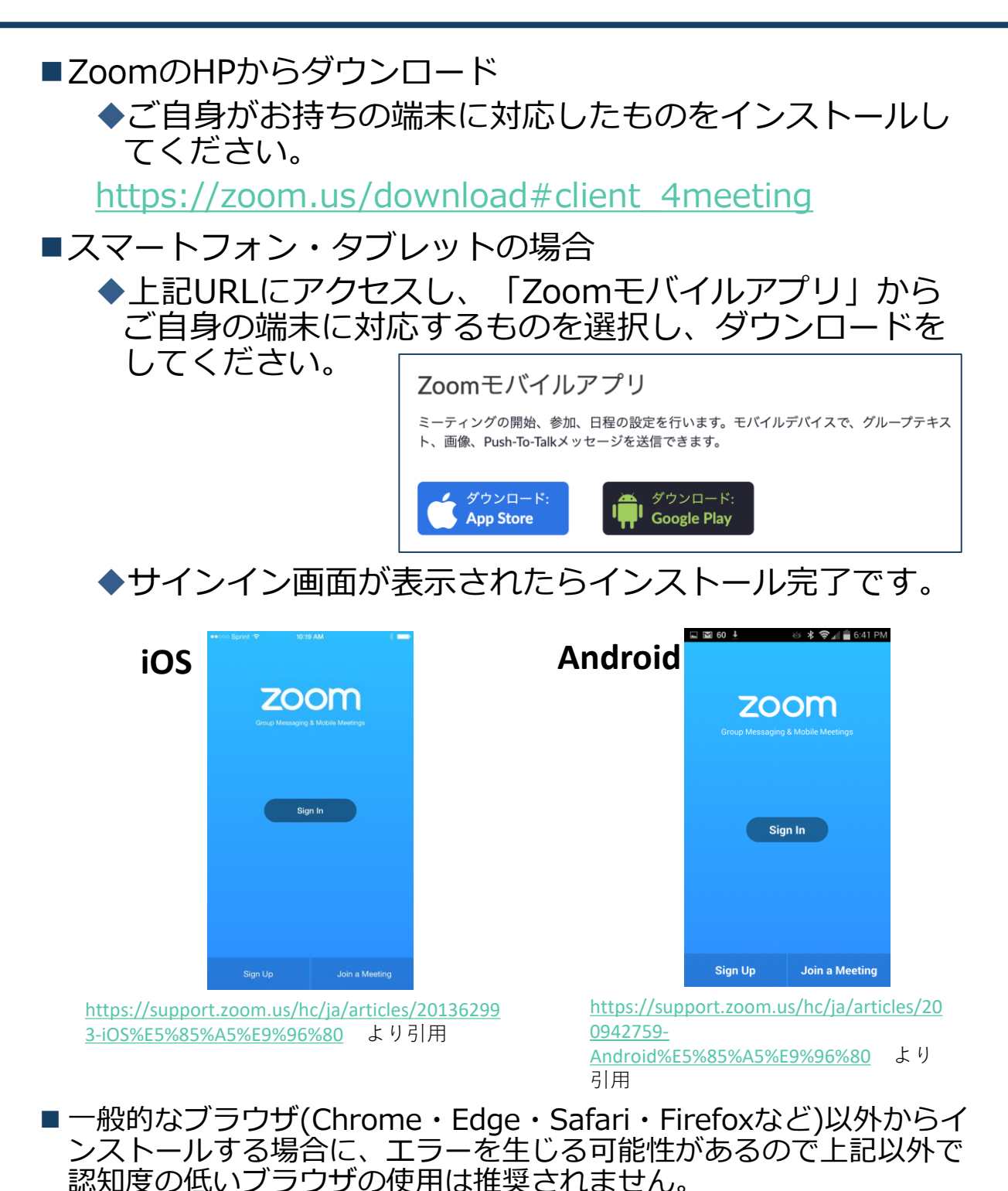

※Internet Explorerの使用によるエラーも数件確認済み

### ウェビナーへの参加①:PC

■「第49回長野県理学療法学術集会HP(https://www.49thpt.com)」の 「大会参加はこちら」より会場選択をして参加します。

■参加前にZoomをサインアウトしていることを確認して下さい。

※サインインしたまま参加するとサインイン時の名前が表示されます。

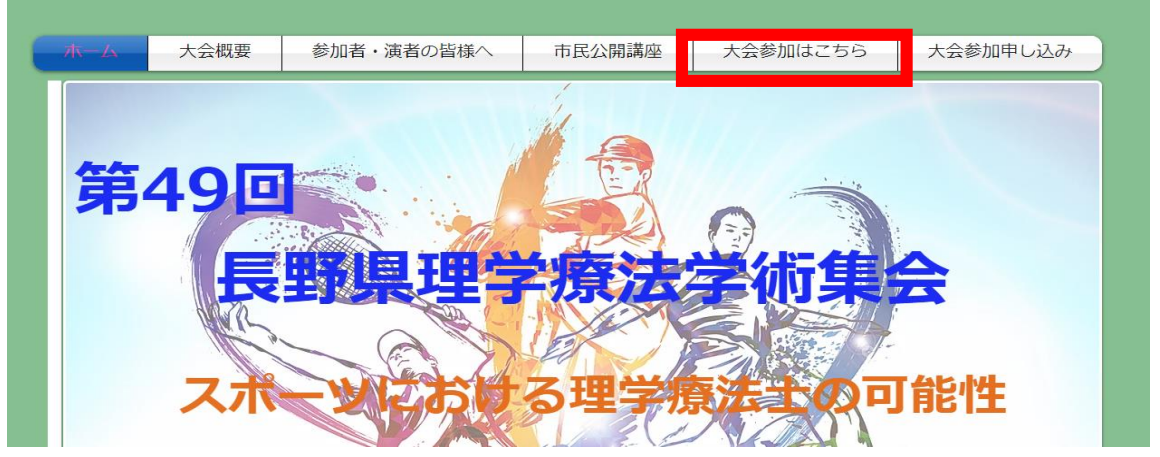

■大会参加はこちらを選択してパスワードを入力し、ログインしてください。

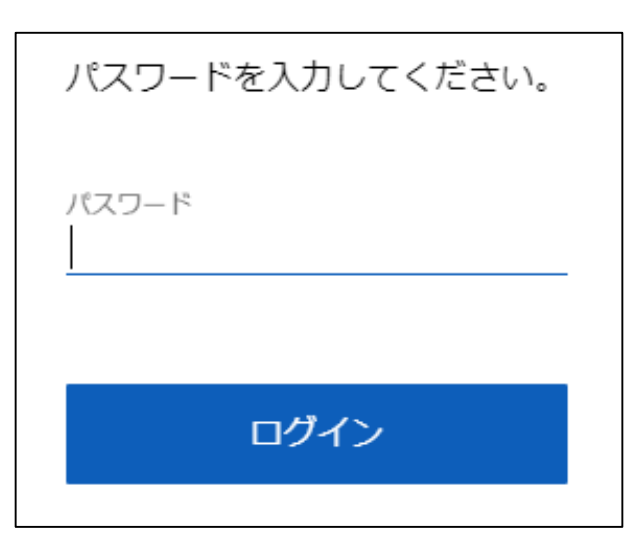

■パスワードは事前に参加申し込み者へメール送付されます。

### ウェビナーへの参加②:PC

■一般参加は「会員番号 氏名」「Email」を入力します。 ■<u>演者は「演題番号 氏名 所属」</u>「Email」を入力します。 ■<u>座長は「セッション番号 座長 氏名 所</u>属」「Email」を入力します。

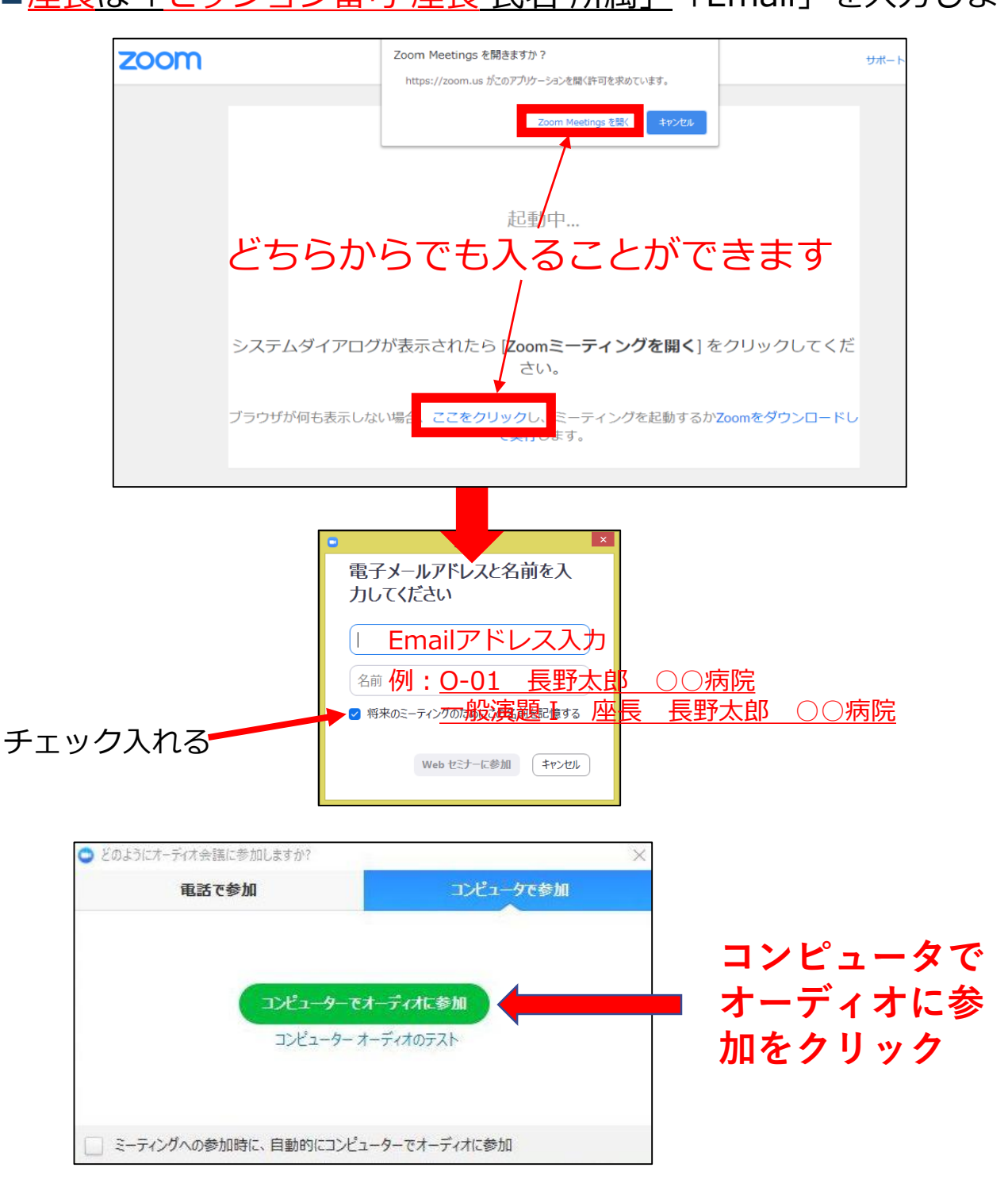

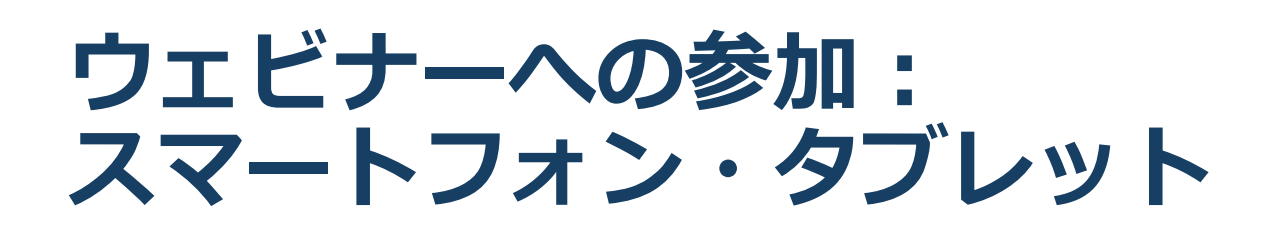

■「第49回長野県理学療法学術集会HP(https://www.49thpt.com)」の「大会参加はこちら」より会場選択をして参加します。

■参加前にZoomをサインアウトしていることを確認して下さい。

※サインインしたまま参加すると以前にサインイン時の名前がこちらに記録されてしまいます。

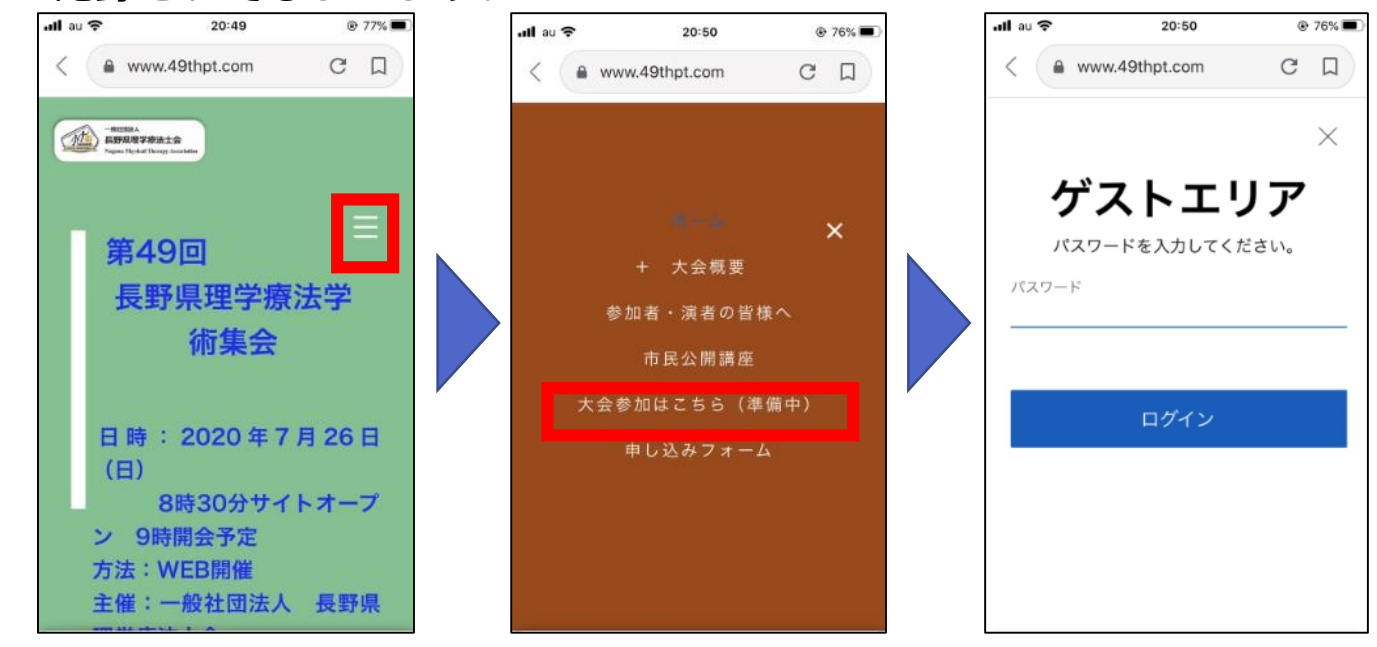

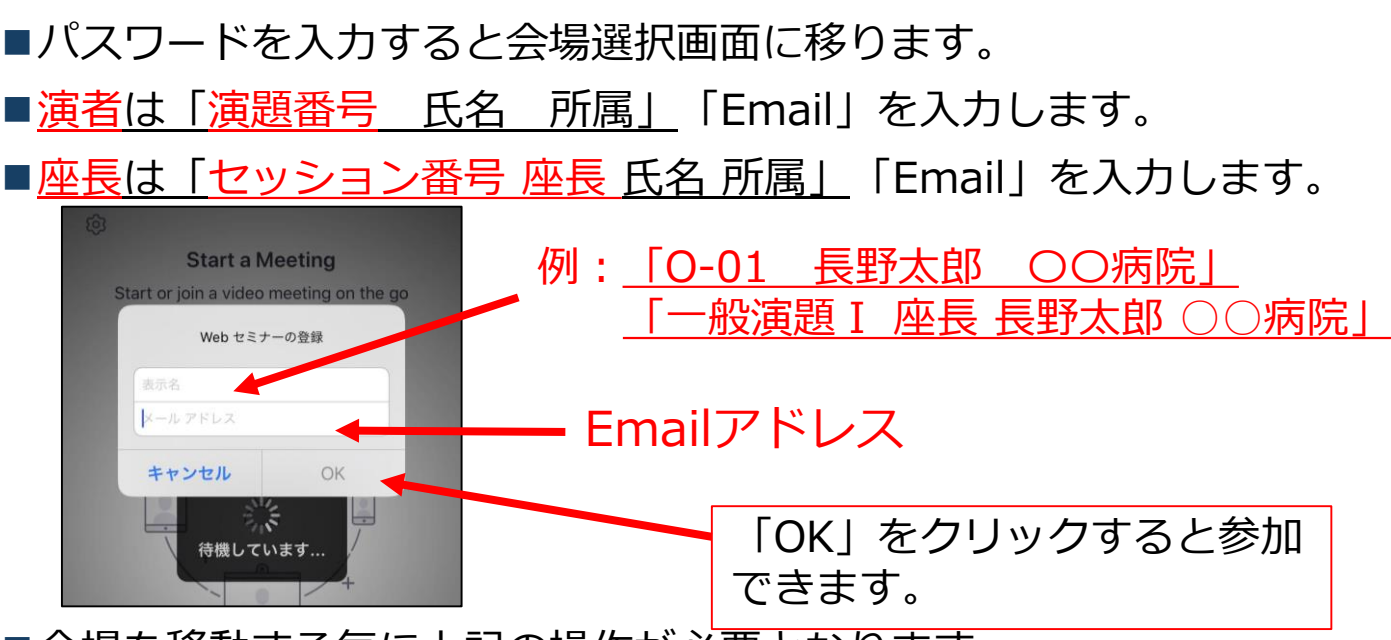

■会場を移動する毎に上記の操作が必要となります。

#### ウェビナー会場入口:PC・ス マートフォン共通

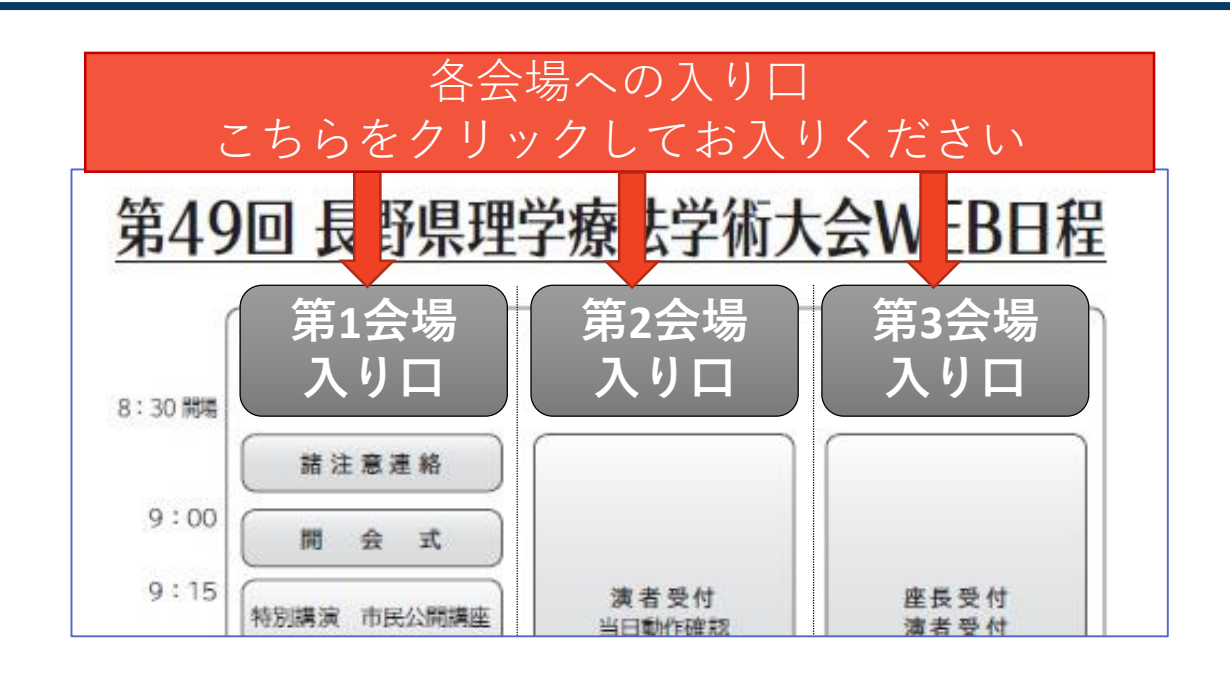

上の画面が出てきます。

自分の参加したい会場入口をクリックしてください。 Zoom会場へ誘導が始まります。

※もしZoomアプリをインストールしていない場合は次のページのインストール画面が表示されます。

※上記入り口から入れない場合

表の最下部に各会場へのURLを載せておきます。そちらからお試しください。

それでもだめなら、Zoomのホームページサイトから"ミー ティングへ参加"クリックしていただき、各会場のURL下に あるミーティングIDとパスワードを入力すると入れます。

#### ウェビナーへの参加: Zoomをインストールしていない場 合(PC、スマートフォン共通)

#### ◆はじめてZoomを使う場合

セッション会場の"入り口はこちら"クリックすると 自動的にZoomがインストールされます。

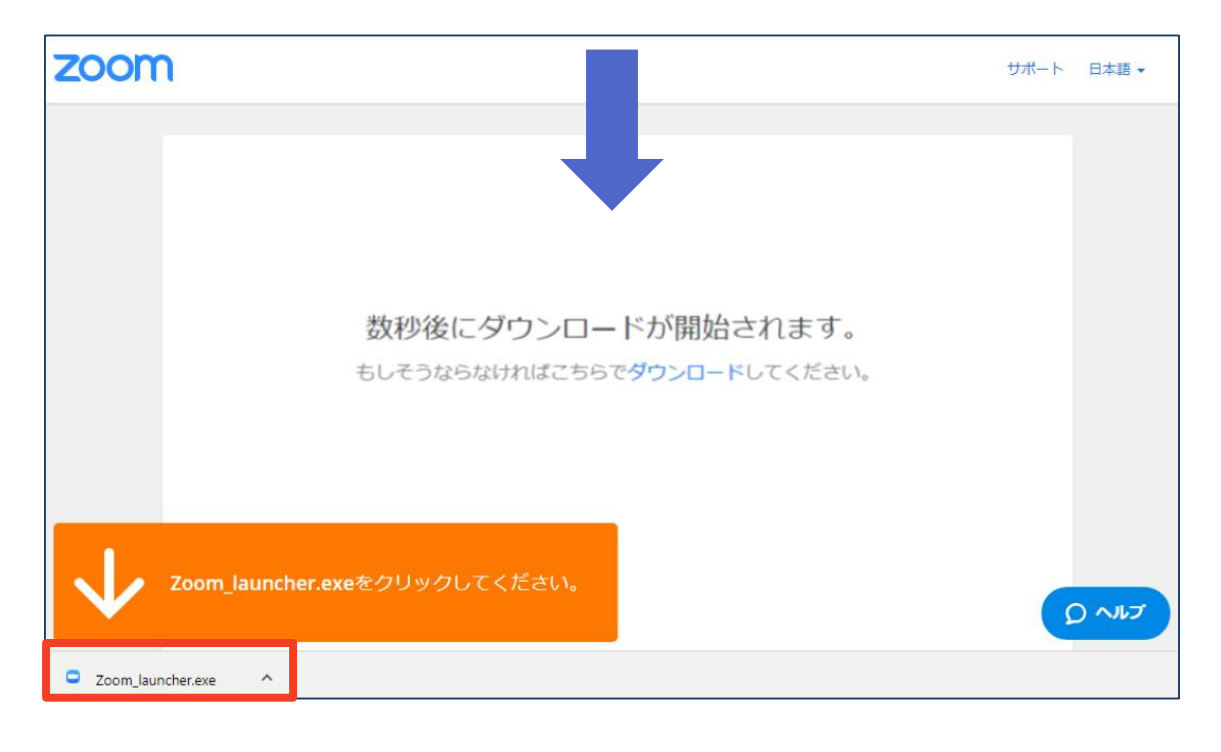

◆ダウンロードされたファイルをダブルクリックすると、アプリのインストールが始まります。

### Zoomの基本操作画面:PC

#### ホスト・座長・演者ver

| 9 | 0                            | 発言中:                               |           |
|---|------------------------------|------------------------------------|-----------|
|   |                              |                                    |           |
|   |                              |                                    |           |
|   |                              |                                    |           |
|   |                              |                                    |           |
|   | ※座長と演者も一般参加                  | 者としての参加になるためセッション                  | ∠開        |
|   | 始10分前に「手を挙ける<br>られるまでお待ちください | 」状態にしてハネリストの権限からない。手続き終了後にこの画面になりま | え<br>ミす。  |
|   |                              |                                    |           |
|   |                              |                                    |           |
|   |                              |                                    |           |
|   | ●/>>> ==/                    |                                    |           |
|   |                              |                                    | <b>退出</b> |
|   | 1 2                          | 3 4 5 6 7                          | 8         |

- ①ミュート機能:音声のオン・オフを設定できる
- ②ビデオの開始・停止を設定できる
- ③参加者:ウェビナールームに参加している人を確認できる
- ④Q&A:大会主催者と座長発表者へ質問ができる

(準備委員会への質問のみ使用可) ※発表演題への質問は挙手による質問でお願いします

※質問時間以降の発表者への質問は以下のEmailアドレスへ

49thpt@healthcoop-nagano.or.jp

⑤チャット:参加者に対して文章を送ることができる
 ●当大会では不使用
 ⑥画面の共有:通話している相手とパソコンの画面を共有できる
 ⑦レコーディング:通話をレコーディングできる(※許可が必要)
 ⑧ウェビナーから退出:自分だけがウェビナーから退出できる
 ⑨情報:ウェビナールーム名(会場名)やURL等を確認できる

## 発表・聴講・質疑応答 に向けた準備

#### 接続環境の準備

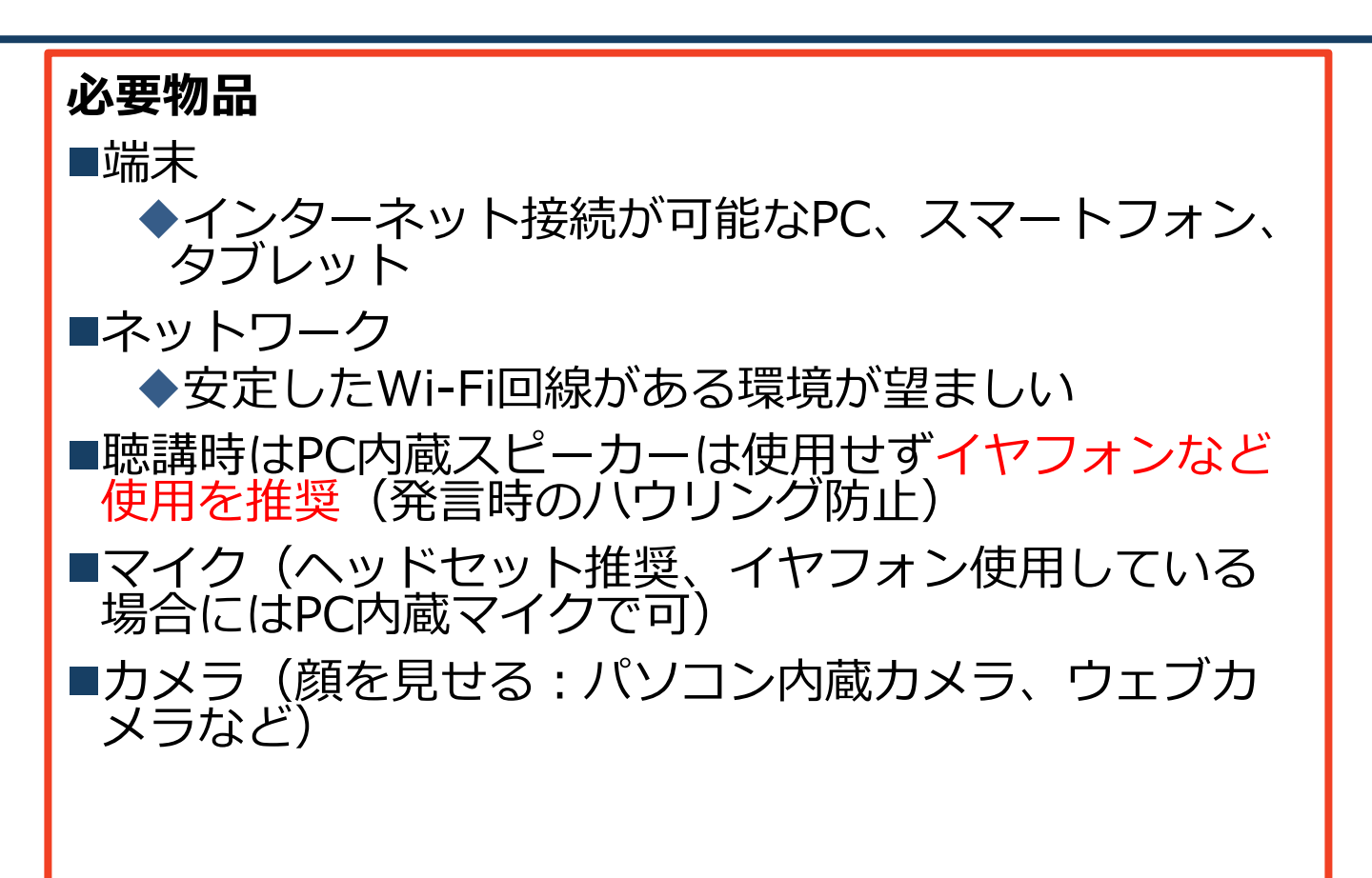

発言するときは、マイクのミュートを解除してから発言してください。
 イヤフォンなしでPC内蔵スピーカーを使用するとハウリングが起こりやすくなります。

ヘッドセットの使用にご協力をお願いします。 ■同じ部屋内で2人の演者が参加(マイクやスピーカーを 使用)するとハウリングを起こします。

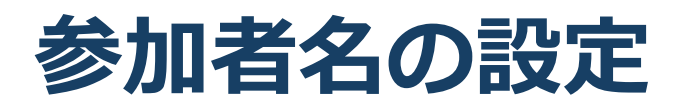

■発表者か聴講者か識別しやすいよう、氏名や所属の情報を含む参加者名にしてください。

■参加者名は演題番号もしくは座長\_氏名\_所属として ください。

演者の例:演題番号(例:A-01) 長野太郎 ××病院

座長の例:セッション番号 座長 長野太郎 ××病院

一般参加者の例:会員番号 長野太郎 ××病院

#### ■ウェビナーへ参加後、参加者名を変更する方法

◆「参加者」をクリックする

◆参加者一覧から自分の名前にカーソルを近づけ、 「詳細」をクリックし、「名前の変更」を選択する。 ※パネリストのみ氏名変更の権限があります。

◆スマートフォン・タブレットの場合は、「参加者」 から自分の名前をタップし、「名前の変更」を選ぶ。

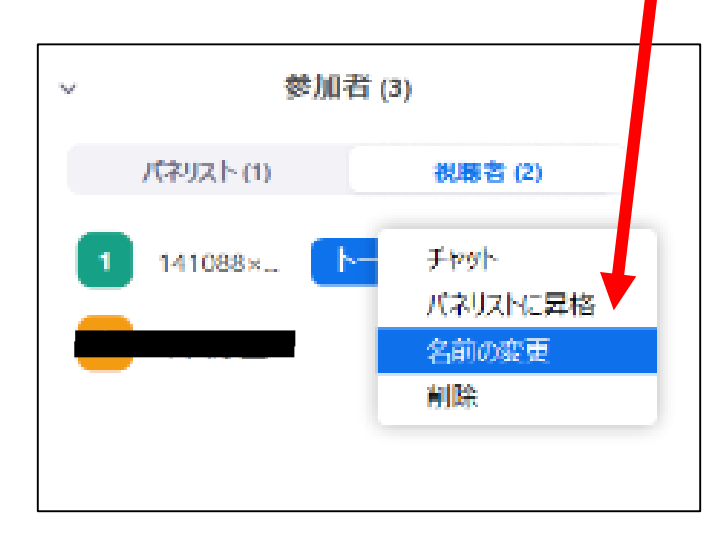

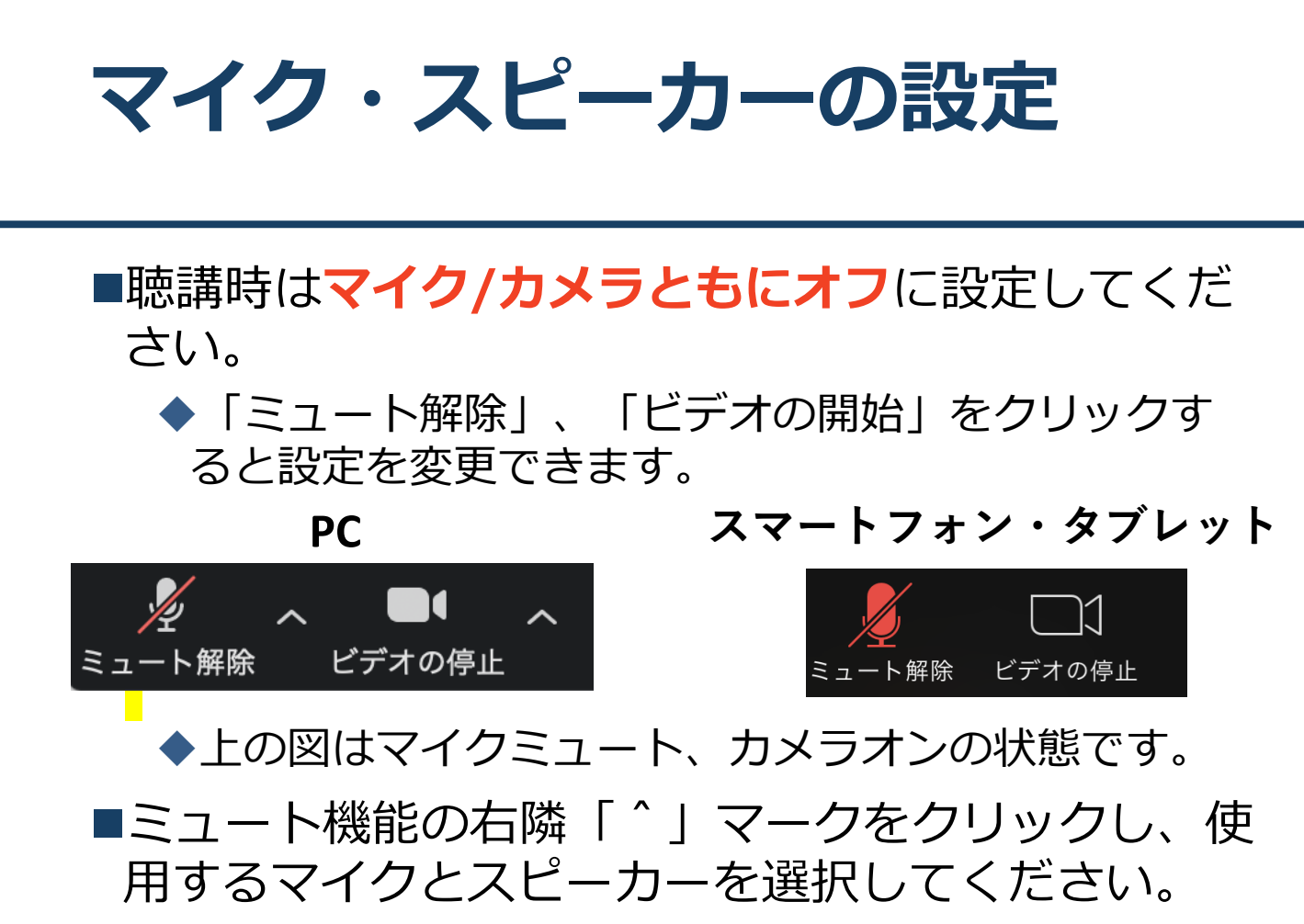

|      | マイク                        |          |
|------|----------------------------|----------|
|      | ✔ システムと同じ                  |          |
|      | 内蔵マイク (外部マイク)              |          |
|      | スピーカー                      |          |
|      | システムと同じ                    |          |
|      | ✔ 内蔵出力 (ヘッドフォン)            |          |
|      | DisplayPort (BenQ G2420HD) |          |
|      | スピーカー&マイクをテストする            |          |
|      | コンピューターのオーディオから退出          |          |
|      | オーディオ設定                    |          |
| Ļ    | ~ 📈 ^                      | <b>.</b> |
| ミュート | ビデオの開始                     | 招待       |

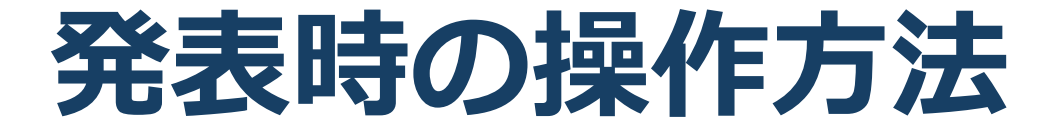

### 画面共有の使用

「画面共有」機能を使うことで参加者全員に自分のモニタ画面(発表スライド)を共有することができます。
 発表時はこの機能を使用してください。
 演者本人がこの作業を行う必要があるため、発表スライドの操作も本人が行うこととなります。

#### 画面共有:PC 画面共有の開始・停止

■「画面を共有」をクリックします。

■共有したい画面やアプリケーションを選択し、右下の 「画面の共有」を押すと画面共有が始まります。

注)"画面"(下図の左上の青バックの図)を選択すると 自分のPC画面がすべて公開されてしまいます。下記の 図のように発表スライドファイルの共有を推奨します。

■「共有の停止」を押すと画面共有が終わります。

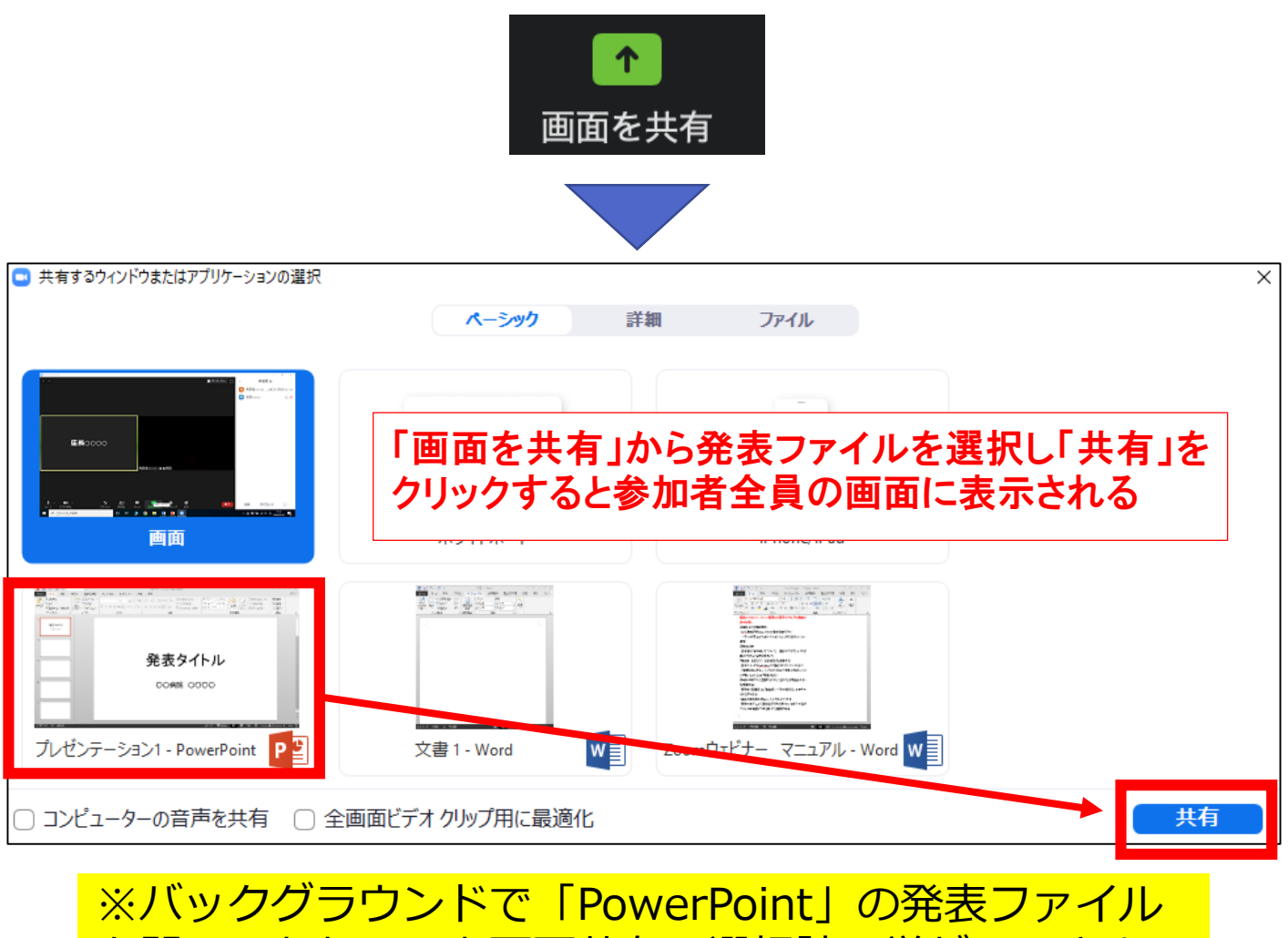

※パッククラウントで「PowerPoint」の発表ファイル を開いておかないと画面共有の選択肢に挙がってきませ ん。ご注意ください。

#### 画面共有:PC 動画再生時の音声共有

- 「画面共有」から共有する画面を選ぶ際に、左下にある「コンピュータの音声を共有」に チェックをいれると、コンピュータ上で再生した映像等の音声を相手に送ることができます。
- ■もしくは「詳細」から「**コンピュータの音声を 共有**」を選択します。
  - ◆「コンピューターオーディオの共有」を許可する か確認される場合があります。許可をするように 設定してください。
- ■マイクも反応するので、映像を再生しながら口 頭で解説することもできます。

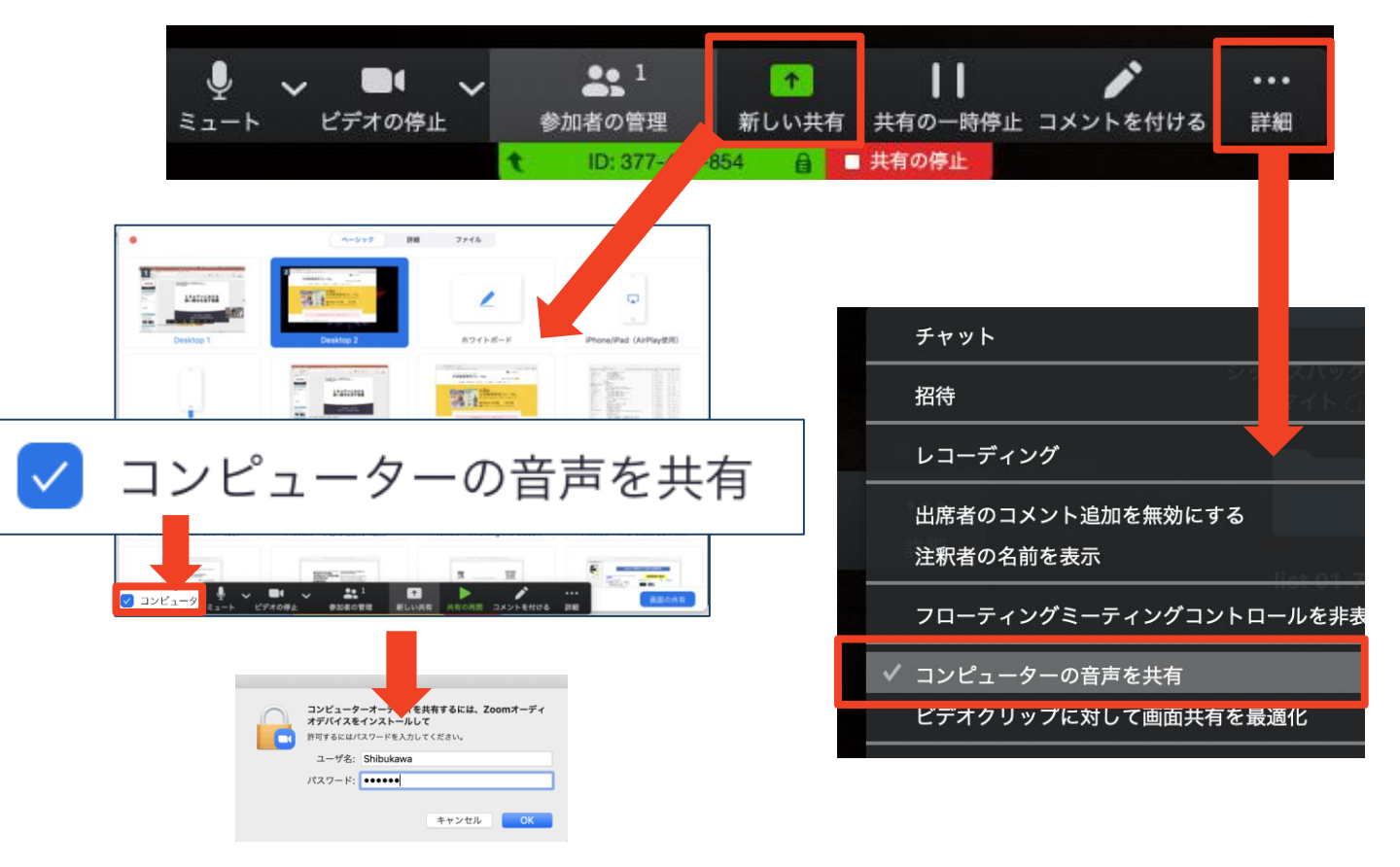

### 発表時の注意まとめ

#### 1. 発表するときは、マイクとカメラをオンにする

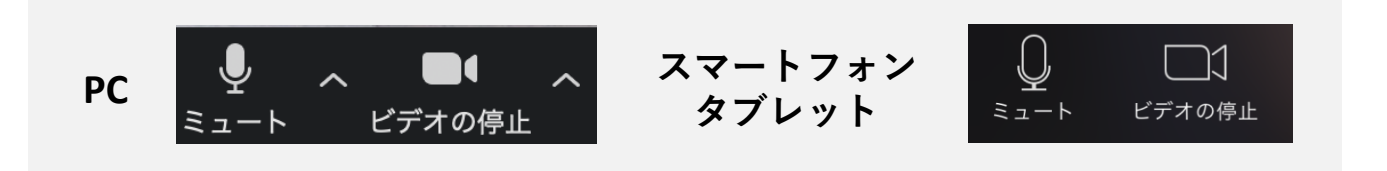

- 2. [発表者]氏名\_所属の情報を含んだ名前に設定する
- 3. 発表するときは、イヤフォンを使用 PC内蔵スピーカーだとマイクがその音を拾い、ハウリング が起こりやすくなります。

▶発言終了後は再度ミュートにしてください。

- 4. 発表スライドの操作は演者が行う
- 5. 動画を再生するときは「コンピュータの音声を共 有」を有効にする
- 6. 著作権への配慮

▶画像や文献の出典を明記してください。

- ▶学会でのオンラインでの発表は自動公衆送信による 再送信とみなされます。
- 7. 質疑応答は「手を挙げる」機能で受け付ける ▶座長が指名をしてください。
- 8. 受信映像や資料等の扱い
  - ▶発表者や主催者の許可がない限り、受信映像や発表資料の 保存(画面キャプチャを含む)、録音、再配布は原則禁止 です。必要な場合は、事前にすべての関係者に許可を得て ください。

### LINE公式アカウント

- ■大会中の事務局への問い合わせ
- ■システムに関する質問や相談(大会サイトへ入 れないなど)
- ■事務局から参加者の皆様へのお知らせ

以上に関してはLINE公式アカウントにて取り扱わ せていただきます。

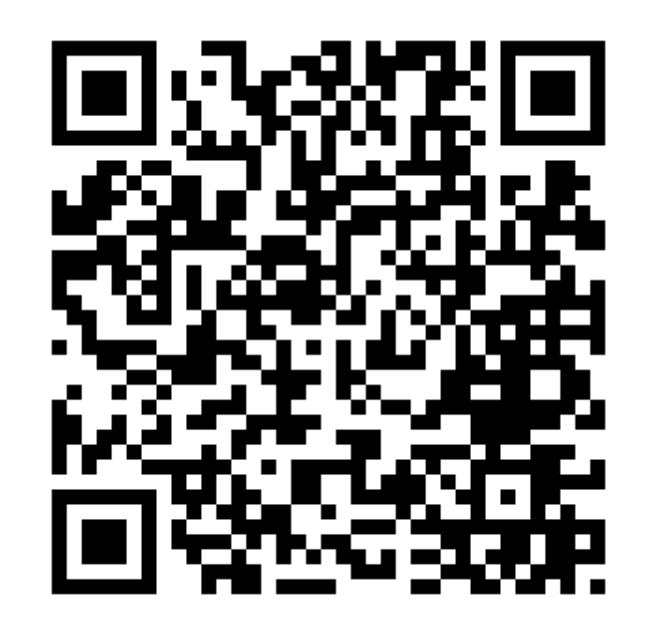

#### <u>スマートフォンの方はここをクリック</u>

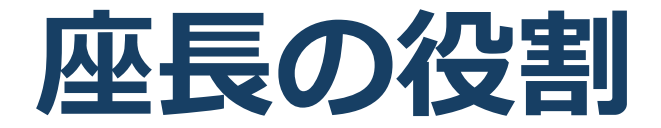

### 座長の注意点~進行①

■座長はZoom基本画面に参加者一覧を常に表示しておくようにして下さい。

■画面下の「参加者」をクリックすると自動で右 側に表示されます。

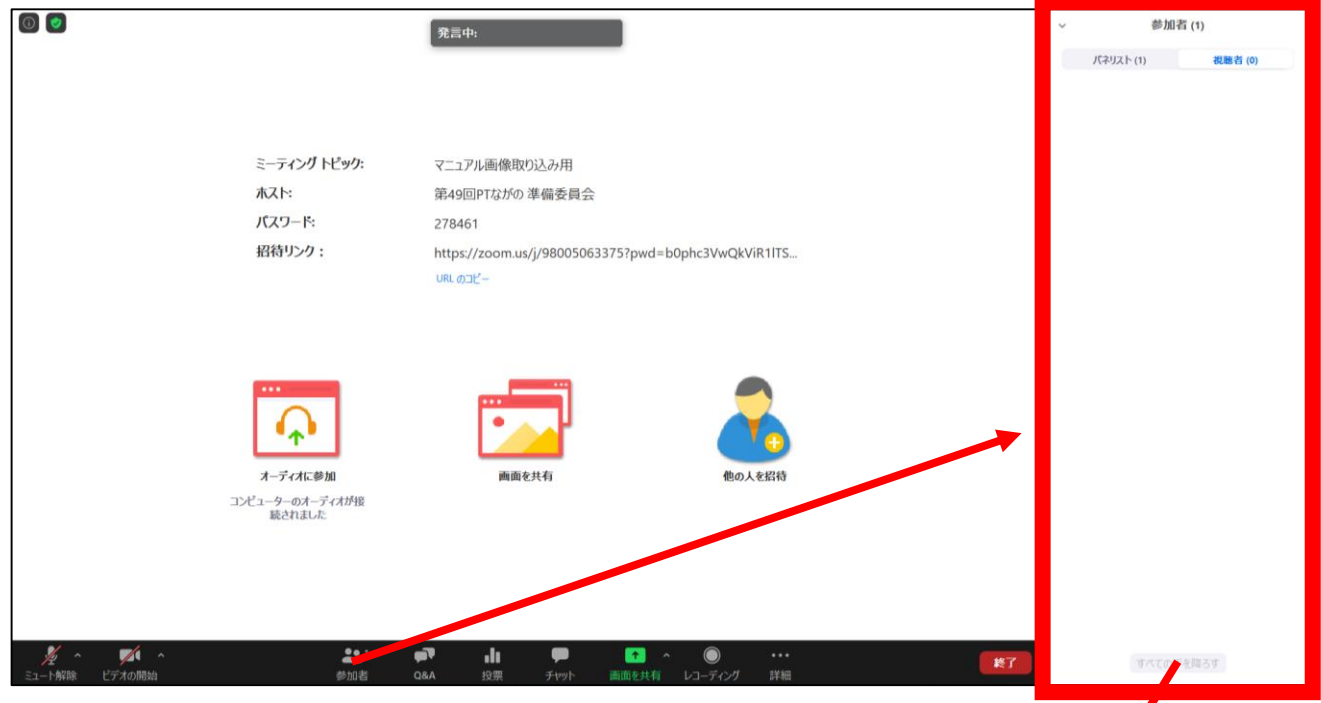

「参加者一覧」が右側に固定 されない場合 「パネリスト」をクリック ↓ 画面右下の「・・・」をクリック ↓ 「会議ウィンドウにマージ」を 選択 抗大図 × ×

質問者が「手を挙げる」 を使用すると右図の「視 聴者」の欄に「青い手の マーク」が表示されるの で口頭で指名をしてくだ さい。

### 座長の注意点~進行②

#### 【準備】

- ■セッション開始10分前に入場する。
- ■入場したら[手を挙げる]機能を使ってホスト(会場係)に合 図を送り「パネリスト」の権限をもらう。
- ■氏名は「(セッション番号)座長 〇〇〇〇」とする。
- ■「パネリスト」に昇格したら[参加者]をクリックして参加 者一覧を画面に表示させておく(前ページ参照)。

#### 【演者指名~発表の流れ】

- ■自己紹介~セッションの進行を行う。
- 「発表7分(動画セッション15分)と質疑応答3分(動画 セッション5分)です。それぞれ終了1分前にベル1回、終 了時にベル2回を鳴らして合図します。終了時間になりましたら速やかに発表をまとめて下さい」(ベルは会場係が 鳴らすようにします。)

■演者を指名する

- 「それでは演題番号○○ ××病院△△先生、マイクの ミュートを解除しビデオをOnにしてください」
- ■「画面共有にて発表スライドを表示してください」
  - (発表スライドが共有されたら)

「スライドが確認できました」「それでは演題番号〇〇 演題名『 』、××病院△△先生発表をお願いします。

#### 座長の注意点~進行③

#### 【質疑応答の流れ】

■発表が終了したら質疑応答に移る。

進行の例:

「それでは質疑応答に移ります。質問のある方は[<mark>手を挙げ</mark> る]ボタンを使って挙手をお願い致します。」

「指名された方はマイクの使用ができるよう設定しますの でマイクのミュートを解除してから発言して下さい。」 (マイクの使用許可は会場係が行います)

参加者一覧より、手を挙げている人を確認し、指名する。

「では、OO先生、マイクの設定が済みましたらご発言く ださい。」

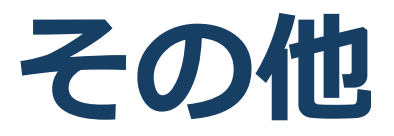

Zoomのバージョンアップ

- ■大会当日は最新のバージョンで参加して下さい。
- ■2020/7/13時点での最新Verは<u>5.1.2または5.1.3</u>です。
- ■バージョンアップは「Zoomアプリ」から行うことができます。 (※「ZoomHP」からではありません)
- Zoomアプリのホーム画面の「新しいバージョンを使用できます。
   更新」をクリックすると自動でアップデートが始まります。

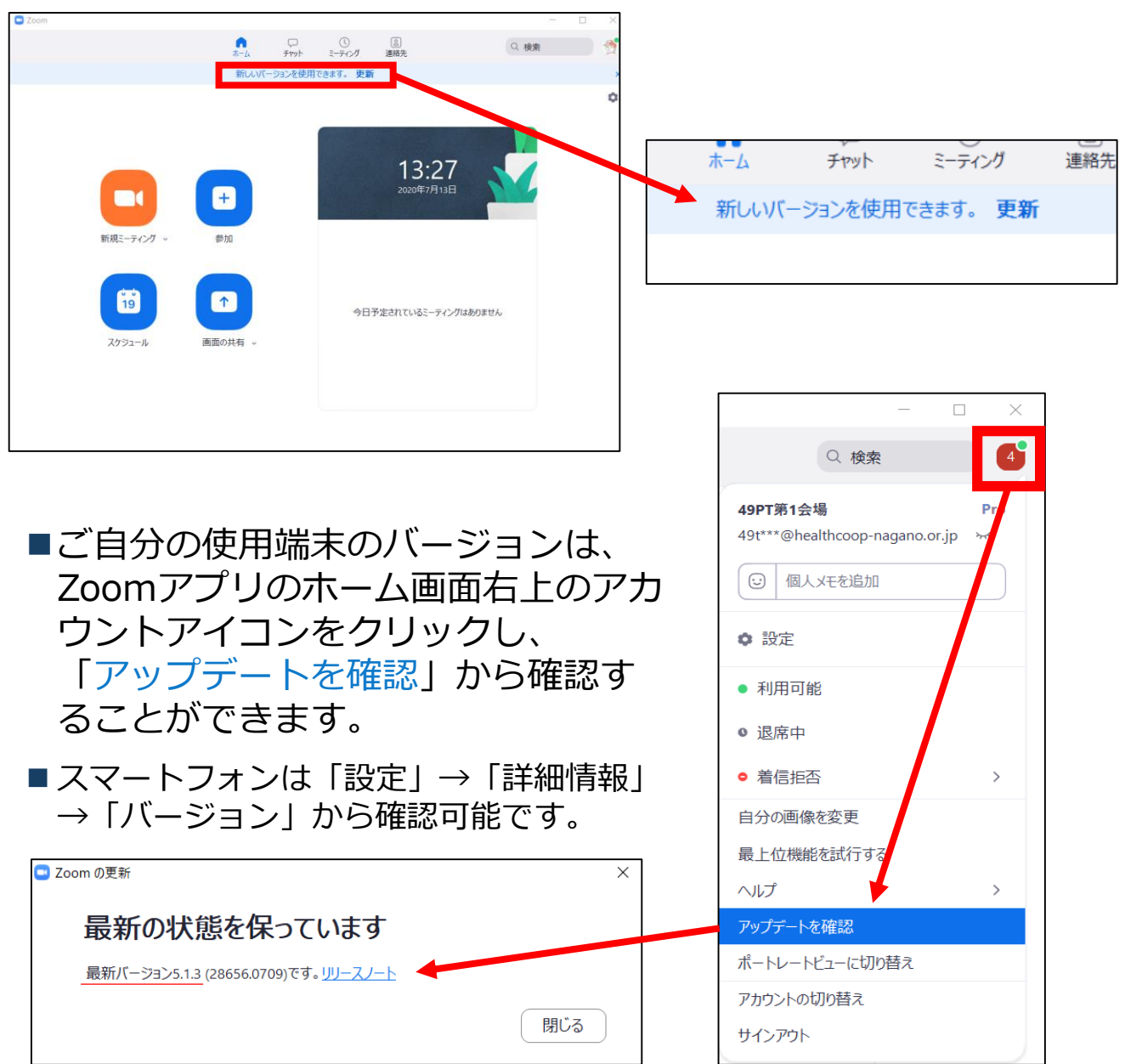

#### 著作権の取り扱い

に切り替わった場合には再度の許可手続きが必要に なります。特に輸出貿易管理令に抵触する内容の場 合などではオンラインでの配信は許可されないこと もあるので、発表者は十分に注意してください。

以下の情報も参考に、著作権の取り扱いには十分に 注意してください。

■文化庁「新型コロナウィルス感染症対策に伴う学校 教育におけるICTを活用した著作物の円滑な利用に ついて」

◆著作物の利用対応を表明している著作権等管理事業 者等一覧を確認いただけます。

https://www.bunka.go.jp/seisaku/chosakuken/ 92080101.html

■公益社団法人著作権情報センター「著作物の正しい 使い方は?」

https://www.cric.or.jp/qa/hajime/hajime6.html

・受信映像
 ・資料の取り扱い
 ・退出する

### 受信映像・資料の取り扱い

発表者や主催者の許可がない限り、受信映像や 発表資料の保存(画面キャプチャを含む)、録 音、再配布は原則禁止です。必要な場合は、事 前にすべての関係者に許可を得てください。

#### 退出する

- 「ミーティングから退出」を選択すると、自分
   だけがミーティングから出ることができます。
- ■同じミーティングに再度参加したい場合は、招待URLをクリックするともう一度参加できます。

トラブルシューティング

# ■相手の音声が聞こえない ◆パソコンやスマートフォン自体のスピーカーが ミュートになっていないか確認をしてください。

■カメラやマイクが起動しない

- ◆パソコンやスマートフォンの設定から、Zoomが アクセスできるようになっているか確認してくだ さい。
- 例: Windowsの場合
  - ◆Windowsの設定>プライバシー>「カメラ」
  - ◆「アプリがカメラにアクセスできるようにする」
    をオンにしてください。
  - ◆Windowsの設定>プライバシー>「マイク」
  - ◆「アプリがマイクにアクセスできるようにする」
    をオンにしてください。
- ■画面が反転して見える
  - ◆自分には反転して見えていても参加者には読める ように映っています。

◆「ビデオの開始/停止」ボタン右の「^」ボタン→ ビデオ設定→ビデオ→「マイビデオをミラーリン グします」のチェックをオフにすると自分の画面 も反転せずに見えます。